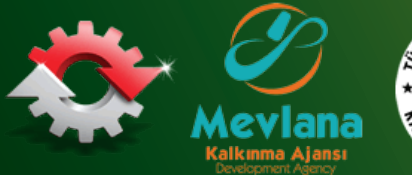

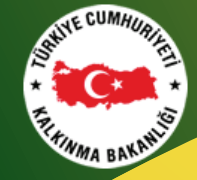

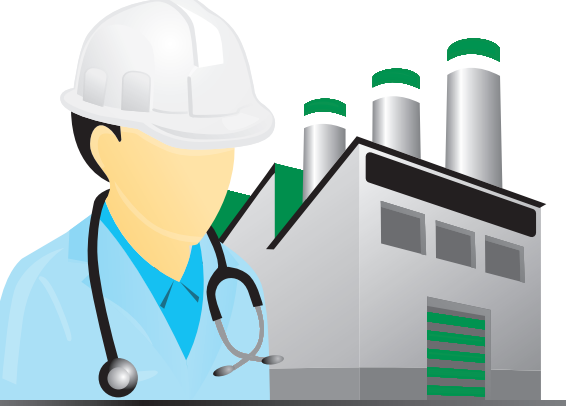

## sanayidoktoru

Üniversite Sanayi İşbişliği

## Sanay doktoru Kullanım Klavuzu

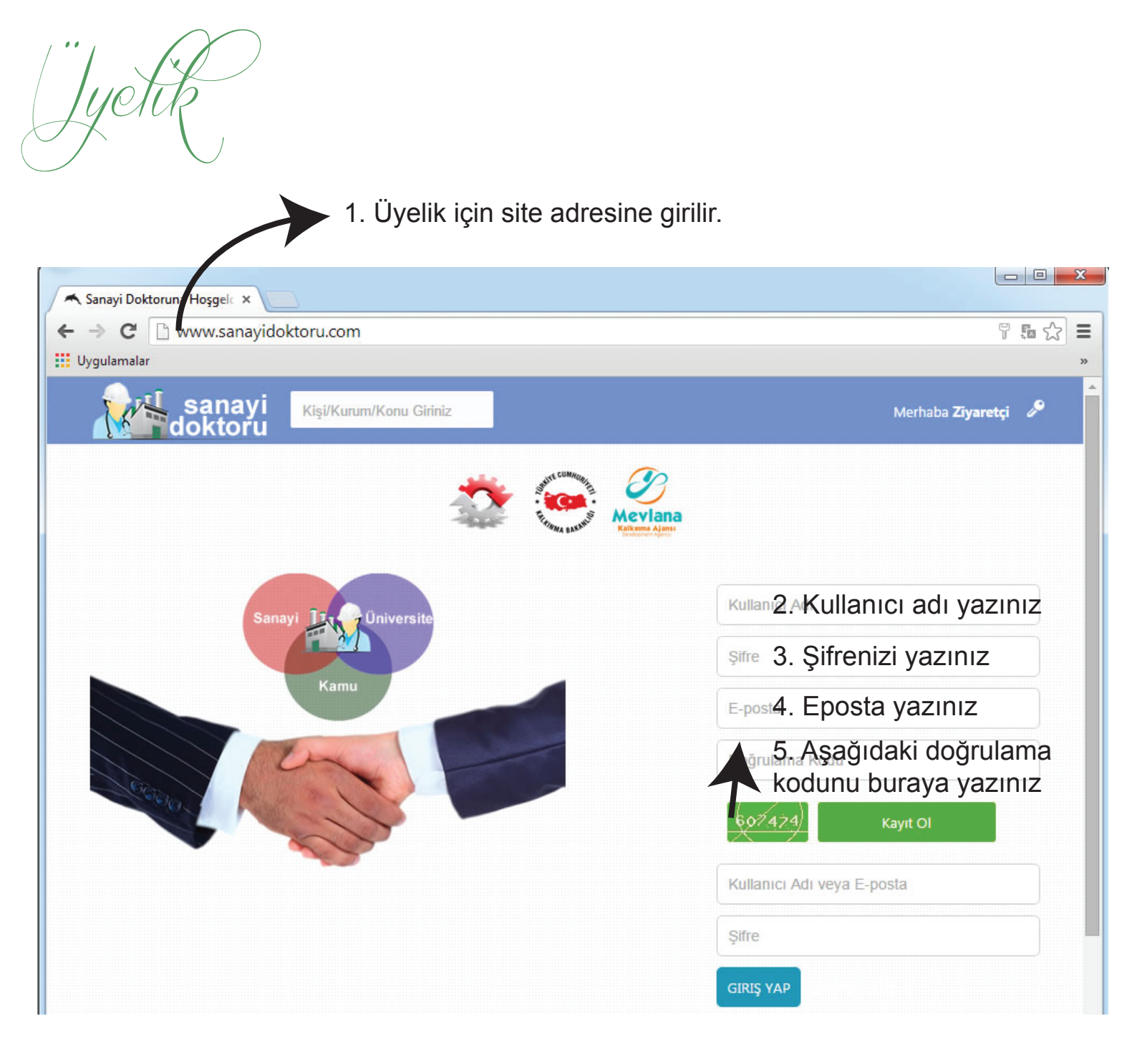

![](_page_1_Picture_1.jpeg)

Akademisyen Halak Kayıt

| sanayi<br>doktoru                                                                                                    |                       | <mark>()</mark> # # • • •      |
|----------------------------------------------------------------------------------------------------|-----------------------|--------------------------------|
| *                                                                                                    |                       |                                |
| Bildirimde Bulunun                                                                                                    |                       | 🔒 Sanayi Doktoruna Hoşgeldiniz |
| Lütfen Bildiriminizi Yazınız                                                                                                    |                       | yelizdur<br>Profili Düzenle    |
| ē 🗔 🛄 🗞 💹 📄 💡 🔯                                                                                                    | Gön                   | der<br>İletisim Talebi         |
| Etkinlik Sayfasına Hoş Geldiniz                                                                                                    |                       | Doç. Dr. Save<br>SÖNMEZOĞ J    |
| Fakipte olduklarınız bu sayfada görünecektir.                                                                                                    |                       |                                |
| 1. Profil Düzenle Butonuna ile                                                                                                    | Profil Sayfası Açılı  | r.                             |
| sap, Gizlilik ve Lokasyon Ayarları.                                                                                                    | Genel                 |                                |
| Adveya 1.Akademik ünvan ve Adınız ya                                                                                                    |                       |                                |
|                                                                                                    | Bildirimler           |                                |
| Syda Veya  I C C C C C C C C C C C C C C C C C C                                                                                                    | Şifre                 |                                |
| EPosta mahmutd@yahoo.com<br>E-posta adresiniz gizli tutulacaktır                                                                                                    |                       |                                |
| jum/Kurulu 1 ▼ Ocak ▼ 2014 ▼ 3.Doğum Tari                                                                                                    | hiniz Girilir         |                                |
| Lätten Doğum veya Kuruluş Tarihinizi Seçiniz                                                                                                    | wan olarak sacilir    |                                |
| Lütfen Üyelik Tipini Belirleyiniz (Akademiayen veya Sanayici)                                                                                                    | Syell Olarak Seçilli  |                                |
| Asadiğiniz<br>Yer have verde verde ve | aptığınız yer yazılır |                                |
| Website 6. Var ise web sitesi                                                                                                    | adresiniz vazılır     |                                |
| Bir Web Adresine Sahipseniz Yarnız                                                                                                    | aaroonne yaenn        |                                |
| Profiliniz Genel • 7. Profil tipiniz seç                                                                                                    | ilir sizin aramalarda | bulunmanız için genel seçili   |
| Mesaj Genel V 8.Kullanıcılar size mesaj                                                                                                    | göndermelerine izin   | verme                          |
| Gizliliği Mesaj Gönderim Varsayılan Değeri                                                                                                    |                       |                                |
| Sohbet Online (Erişilebilir) V 9.Kullanıcılar sizinle                                                                                                    | sıteden canlı görüş   | me izni verme                  |
|                                                                                                    |                       |                                |
| Facebook Adresinizi Yazınız. 10. Facebook adres                                                                                                    | INIZ                  |                                |
| Twitter 11.Twitter adresiniz                                                                                                    |                       |                                |
| Twitter Adresinizi Yazınız.                                                                                                    | niz                   |                                |
| Google Adresinizi Yazmız.                                                                                                    | 11 <b>∠</b>           |                                |
| Biyografi 13 KISE                                                                                                    | a bir özgecmis vazır  |                                |
|                                                                                                    |                       |                                |
|                                                                                                    |                       |                                |
| Hakkınızda (160 karakterden az olmalıdır)                                                                                                    |                       |                                |

Değişiklikleri Kaydet

|--|

| sanayi Kişi/Kurum/Konu Giri                                                                   | niz                                      | 😣 ፡፡ ≃ ♀ ₽                     |
|-----------------------------------------------------------------------------------------------|------------------------------------------|--------------------------------|
|                                                                                               |                                          |                                |
|                                                                                               | Fitting BARNAU Meviana<br>Kalkema Ajansi |                                |
| Bildirimde Bulunun                                                                            |                                          | a Sanayi Doktoruna Hoşgeldiniz |
| Lütfen Bildiriminizi Yazınız                                                                  |                                          | yelizdur<br>Profili Düzenle    |
| 63 📭 🗓 🦁 💆 📄 💡 🐼                                                                              |                                          | Gönder<br>İletişim T; lebi     |
| Etkinlik Sayfasına Hoş Geldiniz                                                               |                                          | Doç. Dr. Savr<br>SÖNMEZOĞ J    |
| Takipte olduklarınız bu sayfada görünecektir.                                                 |                                          |                                |
| 1. Profil Düzenle Butor                                                                       | nuna ile Profil Sayfası /                | Açılır.                        |
| Hesap, Gizlilik ve Lokasyon Ayarları.                                                         | Genel                                    |                                |
| Ad veya 1. Firma Adınız Yazılır                                                               | Profil                                   |                                |
| Hrma Adı<br>Lütten adınız veya Firma Adınızı giriniz                                          | Bildirimler                              |                                |
| Soyadı veya<br>Firma<br>Lütfen Soyadınız veya Firma Ünvanınızı Yazınız (A.Ş., LTD,)<br>Ünvanı | Şifre                                    |                                |
| EPosta mahmutd@yahoo.com<br>E-posta adresiniz gizli tutulacaktir                              |                                          |                                |
| oğum/Kurulu 1 V Ocak V 2014 V 3.Kuru<br>Tarihi Lütfen Doğum veya Kuruluş Tarihinizi Seçiniz   | ıluş Tarihi Girilir                      |                                |
| Oyelik Tipi Ziyaretci • 4.Üyelik Tipi Sa                                                      | anayici olarak seçilir                   |                                |
| Yaşadığınız                                                                                   | ınduğu İl Yazılır                        |                                |
| Yer Lütfen Vaşadığınız Yeri Seçiniz?                                                          | h aitaai adroainiz vazu                  | lue -                          |
| Website O. Val ISE WE                                                                         | o silesi auresiniz yazı                  |                                |
| Profiliniz Genel                                                                              | niz seçilir sizin aramal                 | larda bulunmanız için genel se |
| Mesaj<br>Gizliliği Mesaj Gönderim Varsayılan Değeri                                           | mesaj göndermelerine                     | e izin verme                   |
| Sohbet Online (Erişilebilir) V 9.Kullanıcılar Sohbet Ekranımında Gizliliği Sağlanması İçin    | sizinle siteden canlı g                  | örüşme izni verme              |
| Facebook Adresinizi Yazınız. 10.Facebool                                                      | k adresiniz                              |                                |
| Twitter Invitter Adresinizi Yazımız.                                                          | dresiniz                                 |                                |
| Google+ Google Adresinizi Yazınız. 12.Google+                                                 | adresiniz                                |                                |
| Biyografi                                                                                     | 13.Kısa bir tari yazınız                 |                                |
| Hakkınızda (160 karakterden az olmalıdır)                                                     |                                          |                                |
| Değişiklikleri Kavdet                                                                         |                                          |                                |

![](_page_4_Picture_0.jpeg)

| Bildirimde Bulunun                                                                                                    | 6                                                                                                    |
|----------------------------------------------------------------------------------------------------|----------------------------------------------------------------------------------------------------|
| itfen Bildiriminizi Yazınız<br>2. Bildirim için kullanacar                                                                                                    | ğımız türü seçeriz ( resim video yer, konum, pate                                                             |
| resimier seçildi.<br>The second second seco | Gönder                                                                                                    |
| 3. Bildirimle ilgili resimi Seçiyoru                                                                                                    | UZ<br>↓ ↓ Ara: Masaüstü p                                                                                     |
| <ul> <li>Sık Kullanılanlar</li> <li>Dropbox</li> <li>Karşıdan Yüklemeler</li> <li>Son Yerler</li> <li>Masaüstü</li> </ul>                                                                                                    | Iogo-light.png<br>PNG Dosyası<br>101 KB<br>Mahmut Durgun-CV.doc<br>Microsoft Word 97 - 2003 Belgesi<br>196 KB |
| ▶ Magic Briefcase ■ Google Drive  Vandex.Disk                                                                                                    | Mahmut Durgun-CV.pdf<br>Foxit Reader PDF Document<br>157 KB                                                   |
| 📄 Kitaplıklar<br>📄 Belgeler<br>🎝 Müzik                                                                                                    | Masaüstü - Kısayol<br>Kısayol<br>1,47 KB                                                                      |
| Dosya Adı: logo-light.png                                                                                                    |                                                                                                    |
|                                                                                                    | Aç İptal                                                                                                    |

![](_page_5_Picture_1.jpeg)

# İşaşetinin Kullanımı

Çalışma alanınız ile ilgili yaptığınız aramalarda bulunmak için # işaretini kullanabilirsiniz.

Yazacağımız bildirimin içerisine bulunacak anahtar kelimelerin önüne # işareti koymalıyız. Örnek #Güneş enerjisi

| Roymanyız. O                                    |                                                                                                    |
|-------------------------------------------------|----------------------------------------------------------------------------------------------------|
| R lildirimde Bulunun                            | 8                                                                                                    |
| Lütten Bildiriminizi Yazınız                    |                                                                                                    |
| A 11 11                                         |                                                                                                    |
| Örnek Kullanımı                                 |                                                                                                    |
| R Bildirimde Bulunun                            | 8                                                                                                    |
| Yeni nesil #güneş enerjisi sistemi geliştirdik. |                                                                                                    |
| 0 resimler seçildi.                             |                                                                                                    |
| 🖻 🗆 🛄 🛛 💆 📗 💡 🔯                                 | Gönder                                                                                                    |
|                                                 | Arama yapacağımız çalışma alanını #işareti ile yazarak<br>kolaylıkla site içerisinde sorgulama yapabilirsiniz. |
| doktoru #                                       |                                                                                                    |
| Tüm Sonuçları Göster                            | ×                                                                                                    |
| #aramak                                         |                                                                                                    |
| #aranmak                                        |                                                                                                    |
| #bulunmak                                       |                                                                                                    |
| #sanayidoktoru                                  |                                                                                                    |
| #mebtasenerji                                   |                                                                                                    |
| É #ak                                           |                                                                                                    |
| #metal                                          |                                                                                                    |
| #nanofiber                                      |                                                                                                    |
| #ygmakmakina                                    |                                                                                                    |
| #kaplama                                        |                                                                                                    |
| #makina                                         |                                                                                                    |
| #batonkek                                       |                                                                                                    |
| #baton                                          |                                                                                                    |
| #ygmak                                          |                                                                                                    |
| #vakum                                          |                                                                                                    |
|                                                 |                                                                                                    |

![](_page_7_Picture_0.jpeg)

Aramak istediğiniz kişi veya kurumu bulabilmek için sadece kişi veya kurumun adını yazmanız yeterlidir. tüm sonuçlar anında ekrana dökülecektir.

![](_page_7_Picture_2.jpeg)

Bu Tasarım Mahmut DURGUN Tarafından Yapılmıştır.